# 學生校外實習說明 (教師版) 2025/2/14

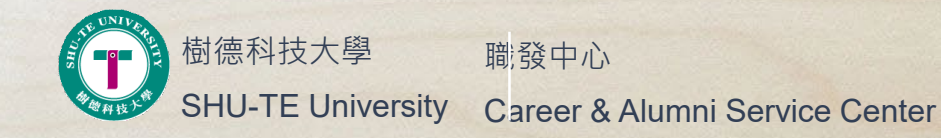

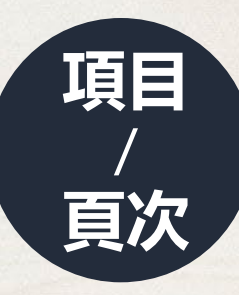

- 審核學生實習計劃書\_3
- 實習問卷發送及代填\_8
- 實習訪視\_13
- 實習成果/實習鐘點/教師績效\_15

0

透過校務資訊系統審核實習學生名單

#### 路徑:校務資訊系統→研發系統→校外實習(實習紀錄輸入)

|                | 校務資訊   | 系統 |              |      |                |
|----------------|--------|----|--------------|------|----------------|
| <b>#</b>       | ≡ ≡    | Q  | A Index > Me | enu  |                |
| ≡              | 選單資訊   | ~  |              |      |                |
| <b></b>        | 教務系統   | ~  | 輸入系統名稱關      | 關鍵字  | 查詢程式連結<br>     |
|                | 學務系統   | ~  | ☰ 研發系統       |      |                |
|                | 總務系統   | ~  | 系統管理         | 壆産中心 | 计聿安助理答理        |
| &              | 研發系統   | ~  | 27.00 (272   |      | 11 重木切灶 户灶     |
|                | 系統管理程式 |    |              | 職發中心 | 學生歷程<br>校外實習系統 |
| x <sup>2</sup> | 電算中心   | ~  |              |      | 實習機構審核作業       |
| [0]            | 會計出納   | ~  |              |      | 證照管理系統         |
|                |        |    |              |      | 校友資訊系統         |
|                | 教師績效   | ~  |              |      | 校友滿意度系統        |
|                | 人事薪資   | ~  |              |      | U-CAN統計資訊查詢系統  |
|                | 資訊系統   | ~  |              |      |                |
| •              | Logout |    |              |      |                |

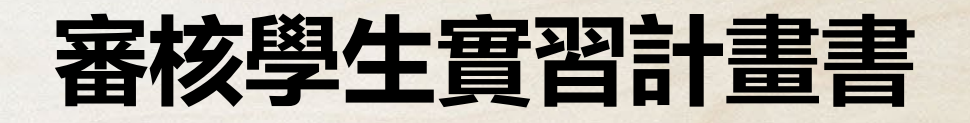

#### 透過校務資訊系統審核實習學生名單

#### 路徑:校務資訊系統→研發系統→校外實習(實習紀錄輸入)→指導老師→審核實習紀 錄(查詢學生名單)→輸入學號或點選查詢

| ● 學生校外實習管理系統           |            | Shu    | u-Te University | VOYAGER  |
|------------------------|------------|--------|-----------------|----------|
|                        | 指導老師 ▼     | 条所作業 ▼ | 管理者 🗸           | Index 🗸  |
| ▲ Index > 審核實習記錄(指導老師) | 審核實習記錄     |        |                 |          |
| 血 審核實習記錄(指導老師) » 記錄清單  | 企業名單       |        |                 |          |
|                        | 實習學生滿意度    |        |                 |          |
|                        | 實習雇主滿意度    |        | Q               | 查詢條件輸入 ≫ |
| 学说 姓名                  | 成績考評表-輔導老師 |        |                 |          |
| 學年 〇上學期〇下學期            | 訪視紀錄表上傳    |        |                 |          |
| 查詢 或 列出所有紀錄 <b>Q</b>   | 實習成果(輔導老師) |        |                 |          |

功能說明: 學年學期:依實習開始日為換算基準。

| 學號       | 姓名      | 寅習年<br>級 | <b>寅</b> 習單位 | 寅習總時<br>數 | 寅習類<br>別 | 開始日期       | 結束日期       | 寅習課程<br>資訊 | 寅習學分<br>數 | 薪水類<br>型 | 保險類<br>型  | 合約類<br>別 | 指導老師簽核<br>狀態 | 資料操<br>作 |
|----------|---------|----------|--------------|-----------|----------|------------|------------|------------|-----------|----------|-----------|----------|--------------|----------|
| 21110161 | 湯<br>XX | Ξ        | 澎坊股份有限<br>公司 | 0.00      | 學期       | 2024/07/01 | 2025/01/31 |            | 0         | 月薪       | 勞保,團<br>保 |          |              | 審核       |

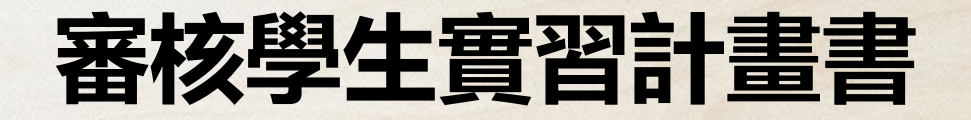

#### 透過校務資訊系統審核實習學生名單

路徑:校務資訊系統→研發系統→校外實習(實習紀錄輸入)→指導老師→審核實習紀 錄(查詢學生名單)→輸入學號或點選查詢→審核(點選後即可審核學生實習計畫書)

| 學號 | 姓名 | 實習<br>年級 | 實習單位             | 賓習總<br>時數 | 實習<br>類別 | 開始日期       | 結束日期       | <b>賓習課程査</b> 訊                 | 實習<br>學分<br>數 | 薪水<br>類型 | 保險<br>類型 | 合約<br>類別 | 指導老師<br>簽核狀態 | 資料操<br>作 |
|----|----|----------|------------------|-----------|----------|------------|------------|--------------------------------|---------------|----------|----------|----------|--------------|----------|
| :  |    | -        | 藝展室內裝修<br>工程有限公司 | 0.00      | 暑假       | 2023/09/01 | 2023/09/30 | IEU038040111213-數位邏輯<br>與實習-4, | 0             | 無        | 意外<br>險  |          |              | 審核       |

透過校務資訊系統審核實習學生名單

路徑:校務資訊系統→研發系統→校外實習(實習紀錄輸入)→指導老師→審核實習 紀錄(查詢學生名單)→輸入學號或點選查詢→審核(點選後即可審核學生實習計畫書 )→檢視實習計畫書內容

#### ★注意事項

- 1.實習計畫書內容須符合系專業,如不符合請指導老 師簽核狀態點選不同意,請學生修改或由老師協助 修改內容後點選同意並送出。
- 2. 實習總時數須符合系上實習條件規定。
- 3.實習課程1學分至多80小時。
- 4.一門課程對應一筆實習紀錄,並依據各系各屆別新 生課程表課程帶入課程名稱與學分數。
- 5.確認學生填寫的實習地址與公司地址·用印公司不一定是實習地址。

| 實習 | 習計畫書          |                                                                                                    |   |
|----|---------------|----------------------------------------------------------------------------------------------------|---|
|    | 實證單位整介        |                                                                                                    |   |
|    | 本次實習與系所修練的相關性 | <ul> <li>         比區為學生輸入,須田指導老師番閱内         <ul> <li>                 容,如不符合系專業,請退回學生修改或</li></ul></li></ul> | 6 |
|    | 具體實習內容規劃      |                                                                                                    | 4 |
|    | 實習後預期目標或成效    | 1                                                                                                    | 6 |
| 審相 |               |                                                                                                    |   |
|    | 変習課程設計        | 1. 點選即出現開設課程<br><sup>課號-講影→下</sup> 2. 點新增即帶入課程 <sup>新能</sup> ✓ <sup>素空</sup> ✓                               |   |
|    |               | IEU038040111213-數位邏輯與實證-4,                                                                                   |   |
|    | 實留總時數         | 0.00<br>前道探賓習時數(輔助工用) ~<br>(1學分至多80小時·2學分至多160小時·3學分至多240小時,<br>時數                                           | ĥ |
|    | 指導老師签枝狀態      | ○A-RE ○B-不同意(BH) (須符合系上置習條件 規定)                                                                              |   |
|    | 指導老師蓋核內容      | 指導老師回復初始審核狀態(2023-09-07)                                                                                     |   |
|    |               |                                                                                                    |   |

✓ 送出 り取満 く回列表

透過校務資訊系統審核實習學生名單

#### 路徑:校務資訊系統→研發系統→校外實習(實習紀錄輸入)→指導老師→審核實習 紀錄(查詢學生名單)→輸入學號或點選查詢→列印

| 學號 | 姓<br>名 | )<br>留<br>年<br>級 | 實習單位                   | 癀習<br>時數 | <b>賓習類</b> 別 | 開始日期       | 結束日期       | 薪水類型 | 保險類<br>型 | 指<br>考<br>師<br>核<br>態 | 合約<br>類別 | 職發<br>中心<br>審<br>態 | 紀錄建立時間                     | 資料操作                                                   |
|----|--------|------------------|------------------------|----------|--------------|------------|------------|------|----------|-----------------------|----------|--------------------|----------------------------|--------------------------------------------------------|
|    |        | 四                | <b>一番</b> 棒壘球體育<br>用品社 | 160      | 暑假           | 2023/07/05 | 2023/09/05 | 無    | 自行投<br>保 | A                     |          |                    | 2023/12/11 下<br>수 04:51:41 | 審核     回復初始審核狀態       列印     列印(非僱傭)       附件一     附件二 |

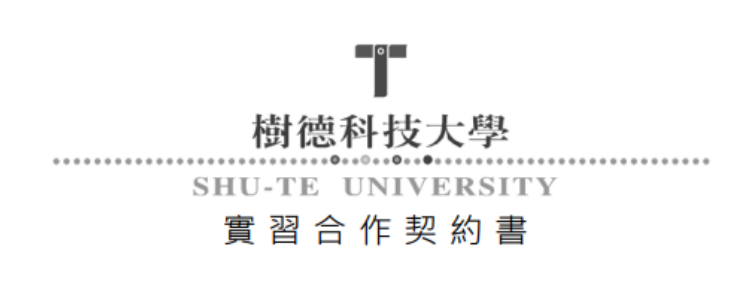

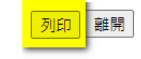

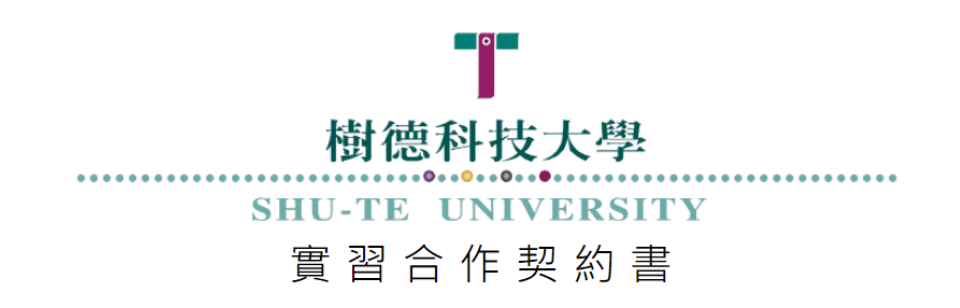

簽約單位
甲方: 一番棒壘球體育用品社
乙方: 樹德科技大學
實習期間: 自 2023 年 7 月 5 日起至 2023 年 9 月 5 日止

透過校務資訊系統審核實習學生名單

路徑:校務資訊系統→研發系統→校外實習(實習紀錄輸入)→指導老師→審核實習 紀錄(查詢學生名單)→輸入學號或點選查詢→列印→紙本印出後請實習輔導老師簽 名及實習學生簽名

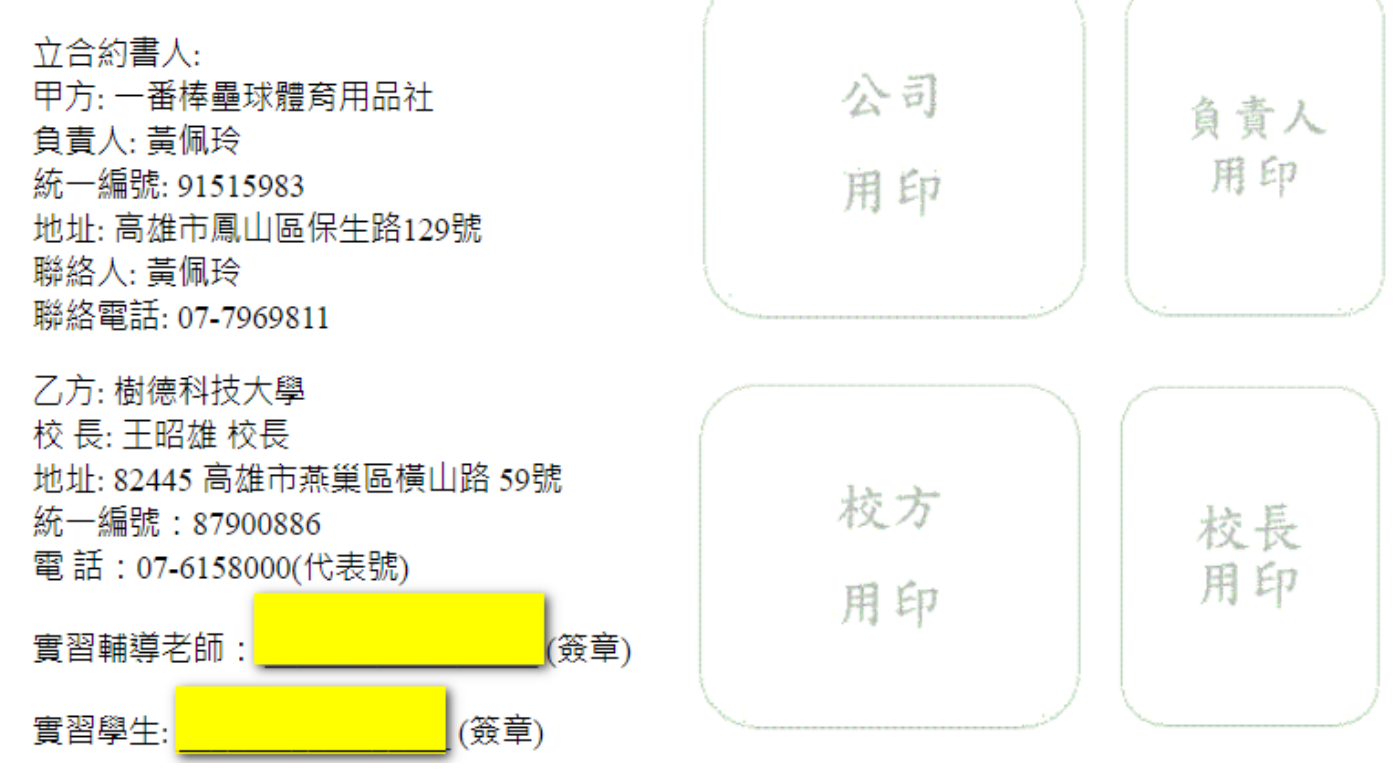

page. 8

透過校務資訊系統審核實習學生名單

路徑:校務資訊系統→研發系統→校外實習(實習紀錄輸入)→指導老師→審核實習紀錄(查詢學生名單)→輸入學號或點選查詢→點選回復初始審核狀態(退件)

★若學生反應實習計畫書誤填(如:更 換實習單位或指導老師變更),老師亦 完成審核時,可點選回復初始審核狀 態。

| 1 學生校                       | 學生校外實習管理系統     日本  |                   |                      |               |             |            |            |                                |               |      |      |      |                  | SI                                | hu-Te University |
|-----------------------------|--------------------|-------------------|----------------------|---------------|-------------|------------|------------|--------------------------------|---------------|------|------|------|------------------|-----------------------------------|------------------|
|                             |                    |                   |                      |               |             |            |            |                                |               | ł    | 博老師  | •    | 系所作業,            | , 管理者 •                           | Index 🗸          |
| 😭 Index :                   | > 害核調              | 1720              | (指導老師)               |               |             |            |            |                                |               |      |      |      |                  |                                   |                  |
| 盦 審核]                       | 實習記                | ]錄(指              | i導老師) »              | 記錄清」          | Į.          |            |            |                                |               |      |      |      |                  |                                   |                  |
| 學號<br>查詢或列<br><b>:</b> 輸入關鍵 | 如<br>则出所有。<br>建字查請 | 名<br>記録 Q<br>明符合[ | 条件記錄                 |               |             |            |            |                                |               |      |      |      |                  | Q                                 | 直誇條件輸入 ♥         |
| 學號                          | 姓名                 | <u>育</u> 習 年 級    | 實習單位                 | 賓習<br>總時<br>數 | <b>賣習類別</b> | 開始日期       | 結束日期       | 實習課程査訊                         | 直習<br>學分<br>數 | 薪水類型 | 保險類型 | 合約類別 | 指導老<br>師簽核<br>狀態 | 資料操作                              |                  |
|                             |                    | -                 | ■展室内<br>装修工程<br>有限公司 | 0.00          | 暑假          | 2023/09/01 | 2023/09/30 | IEU038040111213-數位<br>邏輯與實習-4, | 0             | 無    | 意外險  |      | A-同意             | 回復初始會核狀<br>列印(非 <b>候儲)</b><br>附件二 | 些<br>附件—         |

page. 9

#### 透過校務資訊系統查核實習學生名單

路徑:校務資訊系統→研發系統→校外實習(實習紀錄輸入)→指導老師→審核實習紀錄(查詢學生名單)→輸入學號或學期點選查詢→可查詢該學期實習學生名單,並請確認學生是否完成選課。

|                       |      | 指導老師 ◄ | 洜所作業 ◄ | 管理者 ▼ | Index -  |
|-----------------------|------|--------|--------|-------|----------|
|                       | 審核實習 | 記錄     |        |       |          |
| 血 審核實習記錄(指導老師) » 記錄清單 | 企業名單 |        |        |       |          |
|                       | 實習學生 | 滿意度    |        |       |          |
|                       | 實習雇主 | 滿意度    |        | QI    | 查詢條件輸入 ♥ |
| 學號 姓名                 | 成績考評 | 表-輔導老師 |        |       |          |
| 112 〇上學期 🖲 下學期        | 訪視紀錄 | 表上傳    |        |       |          |
| 查詢 或 列出所有紀卷 <b>Q</b>  | 實習成果 | (輔導老師) |        |       |          |
|                       |      |        |        |       |          |

功能說明: 學年學期: 依實習開始日為換算基準。

| 學號       | 姓名      | <u> </u> | 實習單位            | 實習總<br>時數 | <b>實 習</b><br>類<br>別 | 開始日期       | 結束日期       | <b>寅習課程</b> 資訊                 | <b>賓習學分數</b> | 薪水類型 | 保險<br>類型 | 合約類別 | 指 老 簽 狀  | 資料操作                                                        |
|----------|---------|----------|-----------------|-----------|----------------------|------------|------------|--------------------------------|--------------|------|----------|------|----------|-------------------------------------------------------------|
| 21122135 | 周<br>XX | Ξ        | 鼎鼎大飯店股份有限<br>公司 | 480.00    | 學期                   | 2024/07/01 | 2024/12/31 | 管理學院-企業<br>實習(Topping<br>1)-6, | 6            | 月薪   | 圍保       |      | A-同<br>意 | 回復初始審核狀態<br>列印(非偏傳)<br>與習計畫書列印<br>個寶監督約定列印                  |
| 21116258 | 老<br>XX | Ξ        | 智冠科技股份有限公<br>司  | 160.00    | 學期                   | 2024/07/01 | 2025/06/30 | 實務實習                           | 2            | 月薪   | 圍保       |      | A-同<br>意 | 回復初始審核狀態<br>列印(非 <b>飯頃)</b><br>實習計 <u>由</u> 書列印<br>個資監督約定列印 |

# 實習問卷發送及代填

路徑:校務資訊系統→研發系統→校外實習(實習紀錄輸入)→指導老師→<mark>實習學生滿</mark> 意度→信件派送

1.學生實習合約書完成「雙方用印」且合約狀態登錄為雙方用印完成時,系統會產生問卷連結,請學 生於系統中完成「學生校外實習自評表」。

2.學生問卷未完成填寫時,請老師於期末繳交作業時,點選<mark>信件派送</mark>,通知學生完成填寫。

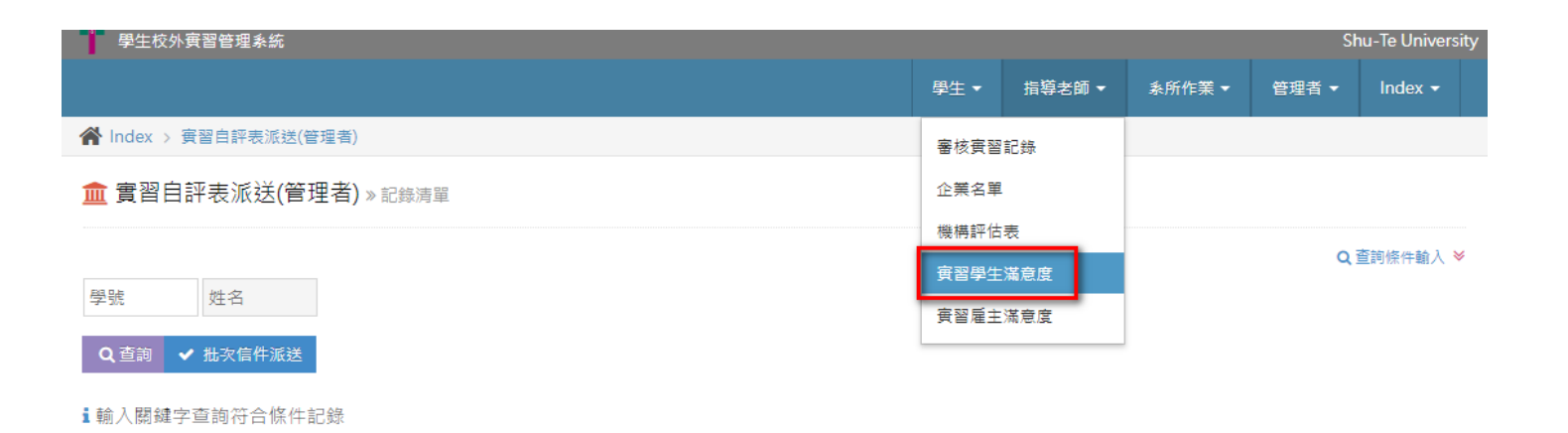

| 流水號                 | 學號 | 姓名 | 單位名稱       | 是否填寫<br>完畢 | 發送次<br>數 | 學年<br>度 | 學<br>期 | 資料新増時間                   | 資料操作         |
|---------------------|----|----|------------|------------|----------|---------|--------|--------------------------|--------------|
| mailNo-<br>00033799 |    |    | 睿怡創發設計有限公司 | N          | 0        | 112     | _      | 2023/12/8 下午<br>02:39:56 | 信件派送<br>代填問卷 |
| mailNo-<br>00033798 |    |    | 高雄市政府観光局   | N          | 0        | 112     | _      | 2023/12/8 下午<br>01:30:10 | 信件派送<br>代填問卷 |

## 實習問卷發送及代填

路徑:校務資訊系統→研發系統→校外實習(實習紀錄輸入)→指導老師→<mark>實習雇主滿</mark> 意度→信件派送

1.學生實習合約書完成「雙方用印」且合約狀態登錄為雙方用印完成時,系統會產生問卷連結,請雇 主於系統中完成「學生校外實習(雇主滿意度)問卷」。

2. 雇主未完成填寫時,請老師於實習訪視前,點選信件派送,並於訪視時請雇主完成填寫。或透過與 雇主訪談過程中可了解學生表現,並協助代填問卷。

| 9 學生校外實習管理系統        |              |       |          |      |          |                 |                | Shu-Te University |            |  |
|---------------------|--------------|-------|----------|------|----------|-----------------|----------------|-------------------|------------|--|
|                     |              |       | 學生 ▼     | 指導老師 | ī 🕶      | <u>条</u> 所作業    |                | 管理者               | - Index -  |  |
| 倄 Index > 雇主滿意度信件派送 |              |       | 審核實習言    | 记錄   |          |                 |                |                   |            |  |
| 🏛 雇主滿意度信件派送 » 記錄清單  |              | 企業名單  |          |      |          |                 |                |                   |            |  |
|                     |              |       | 機構評估報    | ŧ    |          |                 |                |                   | Ο 查詢修件輸入 ≫ |  |
| 學號 姓名               |              |       | <u> </u> | 滿意度  |          |                 |                |                   |            |  |
| ○ 杏甸 → 卅万信件派送       |              |       |          | 滿意度  |          |                 |                |                   |            |  |
|                     |              |       |          |      |          |                 |                |                   |            |  |
| 1 輸入關鍵字查詢符合條件記錄     |              |       |          |      |          |                 |                |                   |            |  |
|                     |              |       |          |      | 87       | <b>27</b> 0.334 | <b>100 Acr</b> |                   |            |  |
| 單位名稱                | 發送時所使用的信箱    | 單位聯給人 | 學號       | 姓名   | 是否<br>填答 | 發迗<br>-次數       | 學年<br>度        | 學期                | 資料操作       |  |
| 上弘電腦有限公司            | @gmail.com   |       |          |      | Ν        | 2               | 112            | -                 | 信件派送       |  |
|                     |              |       |          |      |          |                 |                |                   | 代填問卷       |  |
| 海之子有限公司             | @outlook.com |       |          |      | Y        | 3               | 112            | -                 |            |  |
|                     |              |       |          | _    |          |                 |                |                   |            |  |

#### 實習訪視紀錄

路徑:校務資訊系統→研發系統→校外實習(實習紀錄輸入)→指導老師→訪視紀錄表 上傳

1.於學生實習期間完成實習訪視,並於上傳訪視紀錄表(點選訪視紀錄上傳)。

| 學生校外實習管理系統           |            | Shu | VOYAGER |       |          |
|----------------------|------------|-----|---------|-------|----------|
|                      | 指導老師       | 듦 ← | 洜所作業 ▼  | 管理者 ▼ | Index -  |
| ▲ Index > 訪視紀錄上傳     | 審核實習記錄     |     |         |       |          |
| <u>面</u> 訪視紀錄上傳》記錄清單 | 企業名單       |     |         |       |          |
|                      | 實習學生滿意度    |     |         |       |          |
| P8 P4 ///            | 實習雇主滿意度    |     |         | Q 查   | ≋詞條件輸入 🖗 |
| 学说                   | 成績考評表-輔導老的 | 自市  |         |       |          |
| 學年 ○上學期○下學期          | 訪視紀錄表上傳    |     |         |       |          |
| 查詢 或 列出所有紀錄 <b>Q</b> | 實習成果(輔導老師) |     |         |       |          |
| 功能說明:                |            |     |         |       |          |

學年學期:依實習開始日為換算基準。

| 學號       | 姓名      | <b>賓習單位</b> | 寅習總時<br>數 | 寅習<br>類別 | 開始日期       | 結束日期       | 寅習學<br>分數 | 指導老師簽<br>核狀態 | 訪視附<br>件數目 | 合約書附<br>件數目 | 資料操作   |
|----------|---------|-------------|-----------|----------|------------|------------|-----------|--------------|------------|-------------|--------|
| 21122135 | 周<br>XX | 鼎鼎大飯店股份有限公司 | 480.00    | 學期       | 2024/07/01 | 2024/12/31 | 6         | A-同意         | 0          | 2           | 訪視紀錄上傳 |
| 21116258 | 老<br>XX | 智冠科技股份有限公司  | 160.00    | 學期       | 2024/07/01 | 2025/06/30 | 2         | A-同意         | 0          | 0           | 訪視紀錄上傳 |

#### 實習訪視紀錄

#### 路徑:校務資訊系統→研發系統→校外實習(實習紀錄輸入)→指導老師→訪視紀錄表 上傳

2.訪視報告上傳,上傳訪視報告附件,請將訪視報告以PDF的檔案格式上傳至系統的檔案系統中。 訪視紀錄表如下方下載區格式。

| ☆ Index > 訪視紀錄上傳                 |                                      |  |  |  |  |  |  |
|----------------------------------|--------------------------------------|--|--|--|--|--|--|
| ☑訪視紀錄上傳 » 修改記錄                   |                                      |  |  |  |  |  |  |
| 學號                               | 21122135 周XX 三                       |  |  |  |  |  |  |
| 實習類別                             | 學期 (類別項目:寒假/暑假/學期/學年)                |  |  |  |  |  |  |
| 指導老師                             | 09307001 林宥君                         |  |  |  |  |  |  |
| 企業名稱                             | 鼎鼎大飯店股份有限公司                          |  |  |  |  |  |  |
| 開始日期                             | 2024/07/01 結束日期 2024/12/31 天數 132.00 |  |  |  |  |  |  |
| 單位聯絡人                            | 曾主任 實習雇主問卷信箱                         |  |  |  |  |  |  |
| 訪視報告上傳 < 0 (於學期結束前 將實習訪視紀錄表上傳系統) |                                      |  |  |  |  |  |  |
|                                  | ✓ 送出(附件數才會更新) 3 取消 < 回列表             |  |  |  |  |  |  |

#### **i** 說明

訪視報告上傳:上傳訪視報告附件,請將訪視報告以PDF的檔案格式上傳至系統的檔案系統中。
 訪視紀錄表空白表單下載(.ODT檔)
 訪視紀錄表空白表單下載(.DOC檔)

## 實習成果/實習鐘點/教師績效

page. 15

路徑:校務資訊系統→研發系統→校外實習(實習紀錄輸入)→指導老師→實習成果。 1.輸入學年如:113(下學期)列出該學期實習生名單,檢視實習合約是否完成雙方用印,與訪視紀錄表、雇 主滿意度問卷、學生自評問卷是否完成填寫。 2.完成上述,始得核發實習鐘點費與增列教師績效。

| ■ 學生校外實習管理系統 Shu-Te                     |            |        |  |         |         |  |  |
|-----------------------------------------|------------|--------|--|---------|---------|--|--|
| 1997年1997年1997年1997年1997年1997年1997年1997 |            |        |  | 管理者 ▼   | Index - |  |  |
| ▲ Index > 查詢實習記錄(輔導老師)                  | 審核實習       | 記錄     |  |         |         |  |  |
| <u>血</u> 查詢實習記錄(輔導老師)» 記錄清單             | 企業名單       |        |  |         |         |  |  |
|                                         | 實習學生       | 滿意度    |  |         |         |  |  |
|                                         | 實習雇主滿意度    |        |  | 詢條件輸入 ♥ |         |  |  |
| 学派 姓名                                   | 成績考評表-輔導老師 |        |  |         |         |  |  |
| 學年 ○上學期○下學期                             | 訪視紀錄       | 表上傳    |  |         |         |  |  |
| 查詢 <b>Q</b>                             | 實習成果       | (輔導老師) |  |         |         |  |  |

功能說明:

| 學期         | 指導老師<br>姓名 | 姓名                 | <b>寅習課程</b> 資訊                     | 實習單位       | 實習期間                       | 合約<br>類別 | 訪視紀錄表<br>附件數 | 雇主滿<br>意度 | 學生自評<br>問卷 |
|------------|------------|--------------------|------------------------------------|------------|----------------------------|----------|--------------|-----------|------------|
| 113 /<br>— | $\square$  | 21114107 / 楊<br>XX | 管理學院-校外實習(Topping<br>1)-6, / 12.00 | 高雄捷運股份有限公司 | 2024/09/01 ~<br>2025/06/30 |          |              |           |            |
| 113 /<br>_ |            | 21114211 / 陳<br>XX | 管理學院-企業實習(Topping<br>1)-6,/6.00    | 寶雅國際股份有限公司 | 2024/09/01 ~<br>2025/06/30 |          |              |           |            |

# THANK YOU 謝謝配合

職發中心怡樺 分機1711